# 🗦 elica

# ELICA – APP COLLAUDO ESDA

Download e utilizzo

# Installare l'applicazione (SAAM)

Link di accesso a SAAM: https://saam.elica.com/

# 🔰 elica

#### STEP 1

#### STEP 2

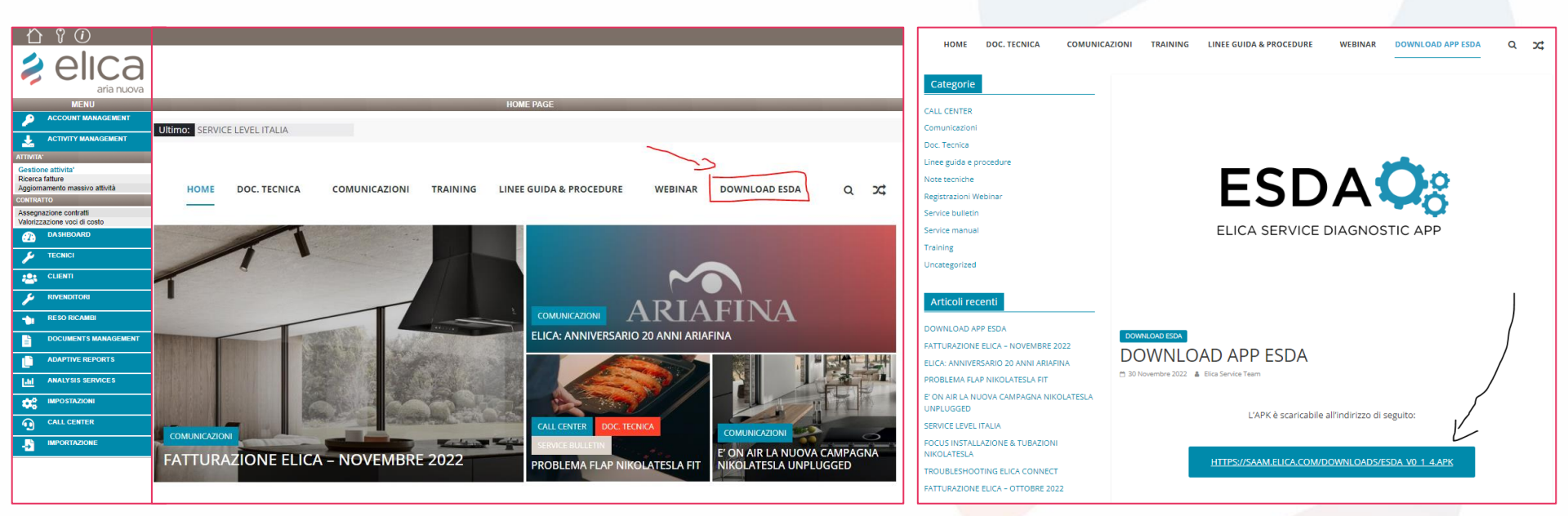

Una volta scaricata l'app, contattare Elica per farsi fornire le credenziali di accesso. Scrivere mail a: a.settimi@elica.com

# Pagina di caricamento

La presentazione fa riferimento ad un dispositivo connesso ad internet tramite **dati mobili**, caso d'uso tipico di un operatore.

Prima di aprire l'App è importante che sia stata **abilitata la connessione Wi-Fi** del dispositivo mobile, così che l'applicazione sia in grado di rilevare le reti wireless vicine.

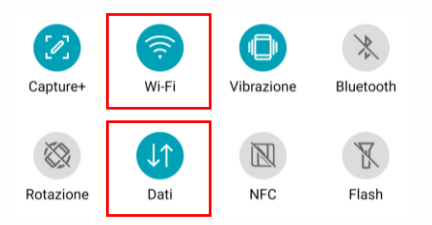

A seconda della versione Android installata, la posizione e la grafica delle icone potrebbe cambiare.

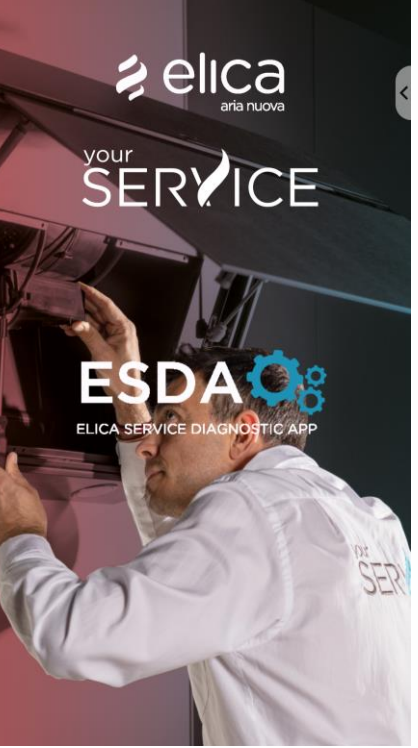

# Pagina di log-in

#### ESDA

Inserire le credenziali fornite da Elica: **Username** e **Password**.

Selezionare poi il bottone verde **LOGIN** per accedere.

| Username |   |
|----------|---|
|          |   |
| Password | O |

#### LOGIN

L'uso di questa applicazione è destinato ai soli tecnici autorizzzati Elica. L'uso da parte dei consumatori finali è vietato.

# Prima apertura App ESDA: fornire i consensi

L'applicazione necessita di alcuni consensi per poter funzionare correttamente.

Richiede infatti la possibilità di accedere alla **posizione** del dispositivo ed alla **fotocamera**.

Dare il **consenso** ad entrambe le richieste.

A seconda della versione Android installata la schermata dei consensi potrebbe avere una grafica ed opzioni differenzi. Selezionare **Consenti o Consenti sempre**, a seconda delle scelte opzionabili.

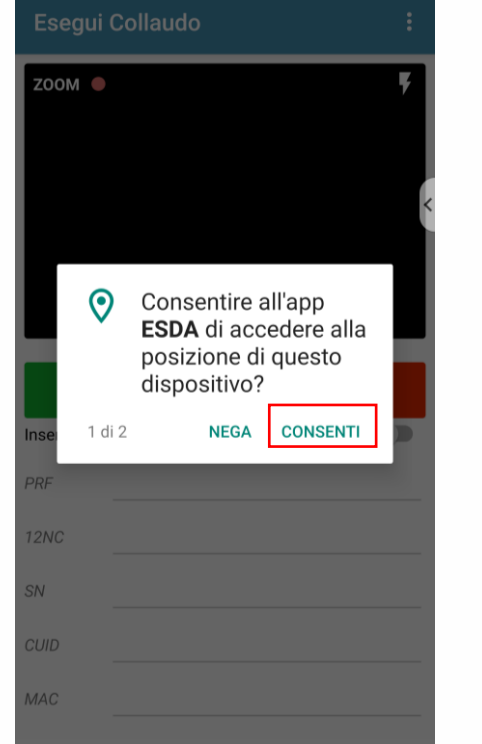

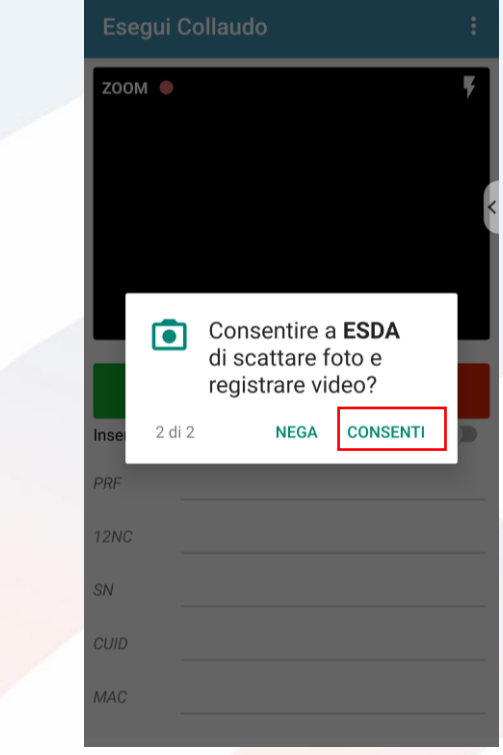

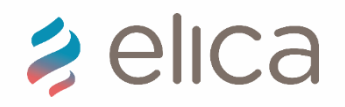

# Prerequisiti procedura di collaudo

Il collaudo va eseguito con il prodotto alimentato ma SPENTO, non funzionante.

L'operatore deve trovarsi in prossimità del prodotto, ad una distanza non superiore a 4 metri.

# COLLAUDO: Come individuale i codici da riportare nel APP

OR characteristic label

Identificazione QR all'interno dell'etichette

Scansionare per prima la

#### QR characteristic label,

codice QR posizionato in alto a destra nell'etichetta del prodotto.

| Model: HIDDEN 2.0 @ I<br>F.Nr. 2023 00005 12NC: 2083<br>220-240V 50/60Hz                                                                                                    | (/A/60<br>55406089                               |
|----------------------------------------------------------------------------------------------------|--------------------------------------------------|
| 270W Max - 2 - 7 W                                                                                                    | Watt 277 W                                       |
| Ype TYPE?????##PE???????                                                                                                    | EAL                                              |
| Кухонная вытяжка Кла<br>Маde in Italy<br>Сделано в Италии<br>Elica S.p.A Via Ermanno Casol<br>60044 Fabriano (AN) Italy<br>Элика С.п.А Виа Эрманно Кк<br>60044 Фабриано(Анкона)Итали<br>6201699 FC0166612 166 | асс защиты I<br>Iin. 2<br>асоли 2<br>5501744 006 |

Scansionare poi la

#### QR CUID label,

codice QR posizionato sul volantino per il download dell'App Elica Connect riportato qui a destra oppure all'interno del prodotto, in prossimità di quella caratteristica.

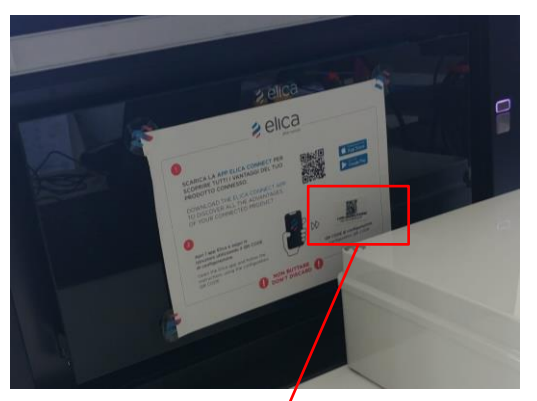

QR CUID label

🔰 elica

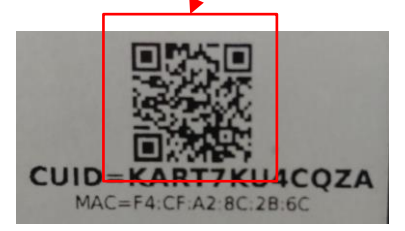

🔰 elica

## IN CASO DI NON LETTURA DEL QR code:

## Inserimento dati manualmente PRF

12NC

Una volta spuntato **Inserisci dati manualmente**, nella schermata successiva inserire nei corrispettivi campi il **PRF, 12NC** e **SN**.

I dati sono presenti nell'etichetta del prodotto.

Scritti i tre valori, selezionare il bottone verde in basso **CONFERMA**.

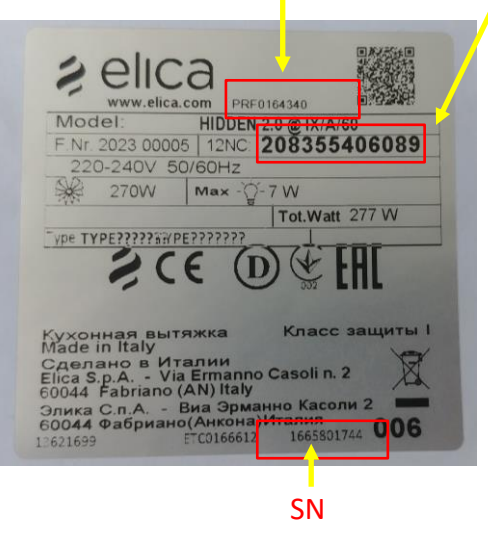

Riselezionare poi **Inserisci dati manualmente** per poter trascrivere il **CUID** ed il **MAC**.

I dati sono presenti sul volantino per il download dell'App Elica Connect riportato qui a destra oppure all'interno del prodotto, in prossimità di quella caratteristica.

Scritti i due valori, selezionare il bottone verde in basso **CONFERMA**.

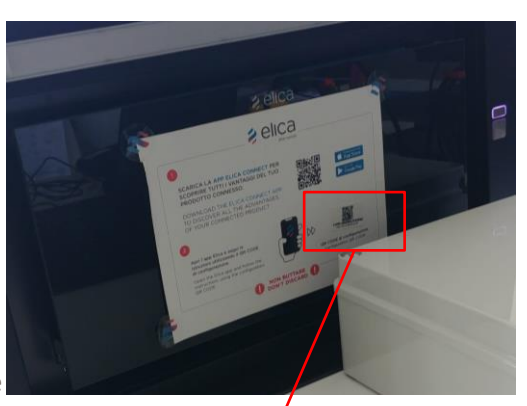

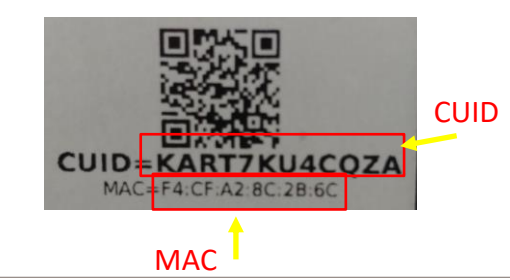

Rispettare la sintassi dei parametri, utilizzare sempre caratteri maiuscoli. In caso di problemi o errori contattare il Service Elica.

### Permette di scrivere nel modulo Wi-Fi i seguenti parametri: PRF, 12NC e SN.

Esistono due modalità di inserito dei parametri nell'App ESDA:

- 1. Scansionando i **QR code**, in ordine:
  - I. QR characteristic label;
  - 2. QR CUID label.
- Inserendo tutti i dati manualmente (spuntando Inserisci dati manualmente, inserire prima PRF,12NC e SN poi ripetere l'operazione per inserire CUID e MAC)

Nelle slide successive è fornita una guida più dettagliata per entrambe le modalità di inserimento

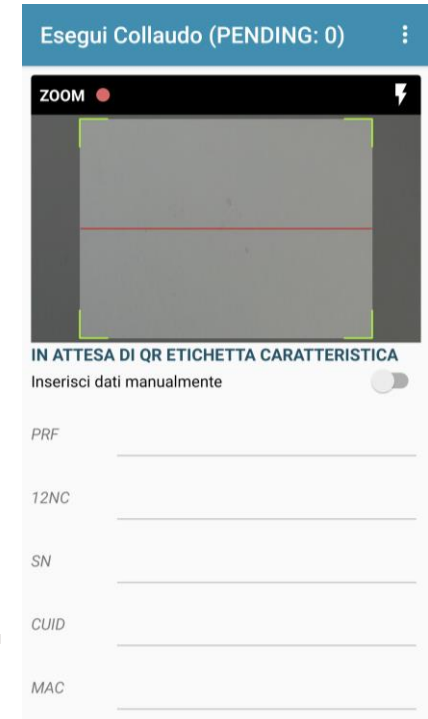

Ad operazione conclusa l'App si connetterà in automatico alla rete **ELICA\_TEST** aperta dal modulo Wi-Fi all'interno della cappa e scriverà al suo interno i dati appena inseriti.

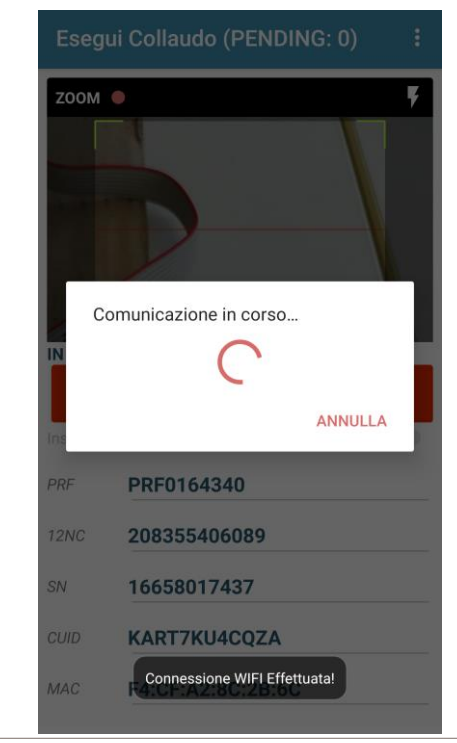

#### Permette di scrivere nel modulo Wi-Fi i seguenti parametri: PRF, 12NC e SN.

Il corretto completamento di questa operazione è evidenziato dall'accensione della luce principale della cappa.

L'operatore conferma l'accensione della luce tramite il bottone verde **CONFERMA ACCENSIONE LUCI**, altrimenti segnala un problema utilizzando il bottone rosso **CAPPA NON FUNZIONANTE**.

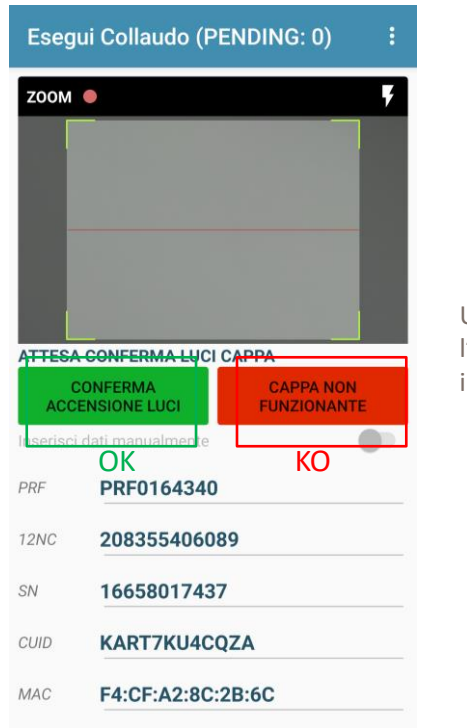

Z00M 🔵 Una schermata conferma Connessione al device l'avvenuta scrittura delle Scrittura informazioni avvenuta con informazioni, selezionare OK. successo! PRF0164340 208355406089 16658017437 KART7KU4COZA F4:CF:A2:8C:2B:6C

#### Permette di scrivere nel modulo Wi-Fi i seguenti parametri: PRF, 12NC e SN.

Viene ora richiesto di collegarsi ad una rete internet così da poter **sincronizzare le informazioni** del collaudo appena effettuato sul database.

È possibile utilizzare sia una rete Wi-Fi sia la propria connessione dati mobili. Premendo **OK** ed avendo i dati mobili attivi tutta la procedura di sincronizzazione verrà effettuata in **automatico**.

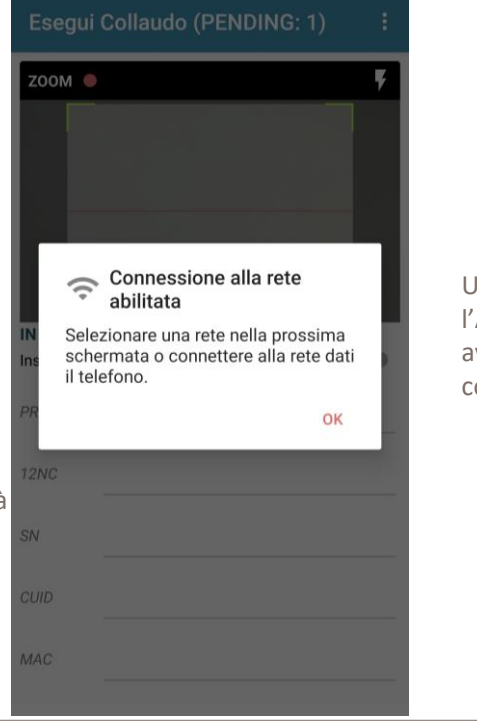

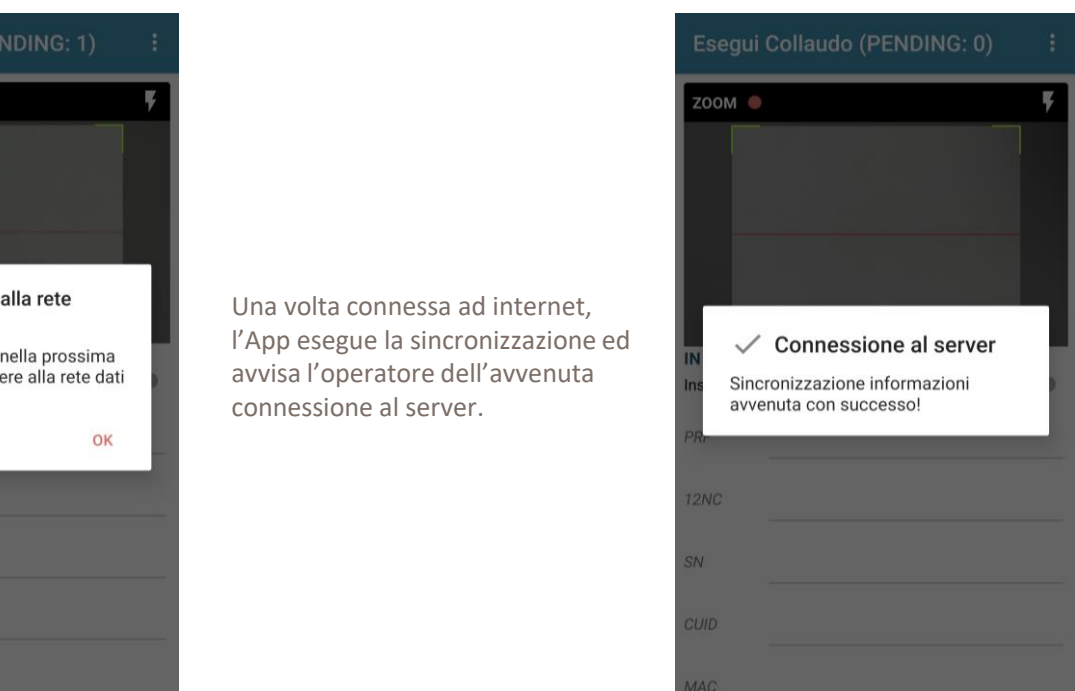

# 2 elica

AND NUMBER OF STREET